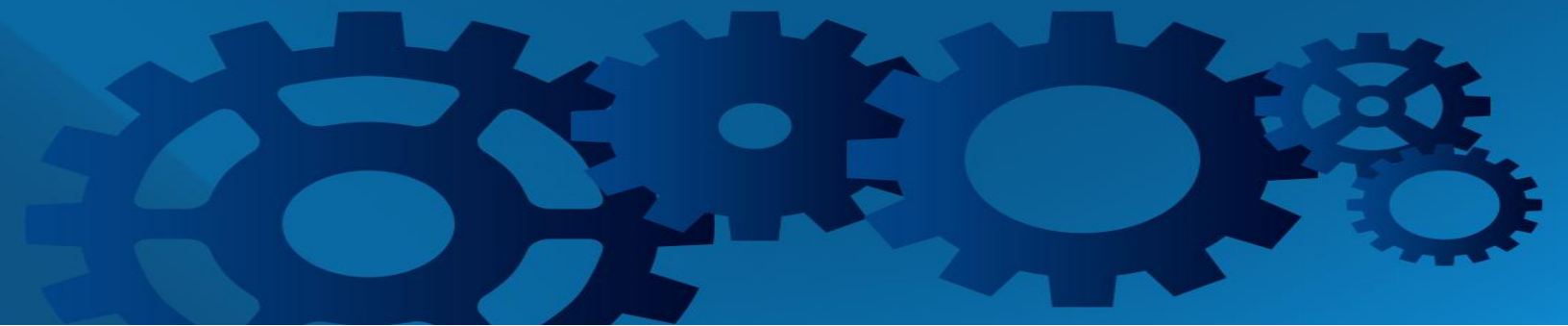

Aellius LynX Office™ Lookup Enhancements

August 2013

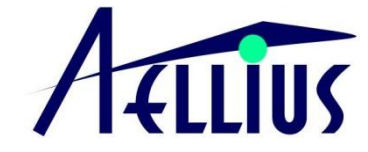

### COPYRIGHT

#### LynX Office Enhancements

Copyright © 2013, Aellius Professional Research & Consulting, LLC. All rights reserved.

LynX Business Integrator (the "Product", which includes software and documentation) is provided under a license agreement. The Product (which includes both the software and documentation) contains proprietary information that is protected by copyright. Reverse engineering, disassembly or decompilation of the Product is prohibited.

#### Limited Warranty

The Product is provided "as is" without warranty of any kind, either expressed or implied, including, but not limited to, the implied warranties of merchantability and fitness for a particular purpose.

Aellius Professional Research & Consulting, LLC does not warrant that the Product will meet the client's requirements or that the operation of the software product will be without any errors.

Aellius Professional Research & Consulting, LLC disclaims all other warranties, either express or implied, including, but not limited to, implied warranties of merchantability and fitness for a particular purpose, with regard to the software product.

#### Limited liability

Aellius Professional Research & Consulting, LLC shall not be liable for any incidental or consequential damages (including, without limitation, indirect, special, punitive, or exemplary damages for loss of business, loss of profits, business interruption, loss of business information or other monetary loss) arising out of the use of the Product or inability to use the software product even if Aellius Professional Research & Consulting, LLC has been advised of the possibility of such damages. Some states and jurisdictions do not allow the exclusion or limitation of liability, so the above limitation may not apply to the client.

Microsoft is a registered trademark of Microsoft Corporation. Oracle and JD Edwards are registered trademarks of Oracle Corporation and/or its affiliates. Other names may be trademarks of their respective owners.

# TABLE OF CONTENTS

| LYNX OFFICE LOOKUP ENHANCEMENTS | 4 |
|---------------------------------|---|
| SINGLE LOOKUP COMMAND           | 4 |
| Displaying the Lookup Form      | 4 |
| LOOKUP FORM FEATURES            | 5 |
| Commands                        | 5 |
| Search Fields                   | 6 |
| Data                            | 6 |
| Dependent Lookups               | 7 |

## LYNX OFFICE LOOKUP ENHANCEMENTS

This document describes the Lookup enhancements to all LynX Office Excel templates.

# **Single Lookup Command**

Individual Lookup commands have been replaced by a single Lookup command. The Lookup Command is located in the Lookups Group, as shown in the screenshot below.

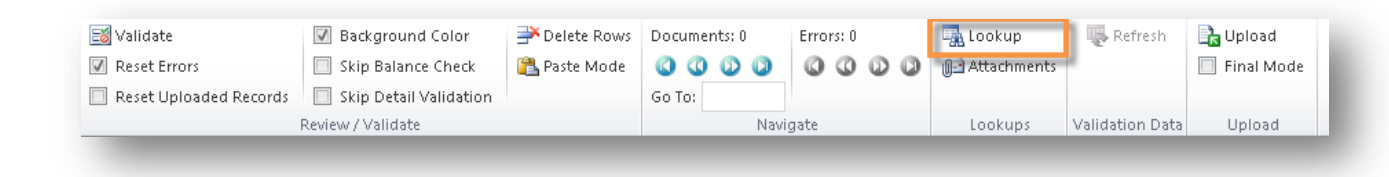

## **Displaying the Lookup Form**

To display the lookup form, select a cell, and then click the Lookup button. Or, you can right-click the cell and then click Lookup, as shown in the screenshot below:

| Account          | Numt | ber 11                                                 | Amount                 | Sul     |
|------------------|------|--------------------------------------------------------|------------------------|---------|
|                  | в    | 7 ≡ 3                                                  | A - □□                 |         |
| 1.1105           | ~    |                                                        |                        | .00 9.0 |
| 1.1105           |      | Lookup.                                                |                        | 1       |
| 1.1105<br>1.1105 |      | Cu <u>t</u><br>Copy<br>Paste Op<br>Paste Spo<br>Insert | <b>tions:</b><br>ecial |         |

Note: Not all fields support lookups. If a field does not support lookups, a message is displayed.

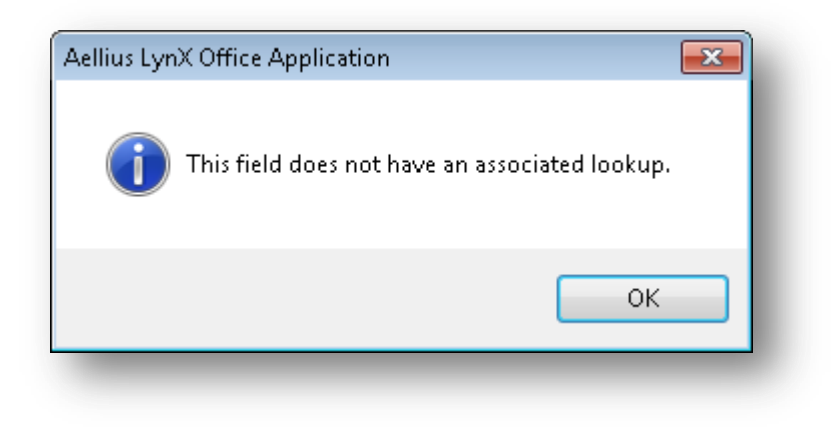

# **Lookup Form Features**

All lookup forms have the same look and feel. Lookup forms have four sections: Commands, Search Fields Lookup Data and Status Messages as shown below.

| Lookup:        | G/L Accou          | unts                      | Close                     |                            |                                               |    |
|----------------|--------------------|---------------------------|---------------------------|----------------------------|-----------------------------------------------|----|
| Company        |                    |                           |                           |                            | Description                                   |    |
| Business       | Unit               |                           |                           |                            | Post Code                                     |    |
| Object Ac      | count              |                           |                           | _                          |                                               |    |
| Subsidiary     | ,                  |                           |                           |                            |                                               |    |
|                |                    |                           |                           |                            |                                               |    |
| Cor            | npany              | Business Unit             | Object Acct.              | Subsidiary.                | Description                                   | PC |
| 000            | 01                 | 1                         | 1000                      |                            | Assets                                        | N  |
| 0000           | 01                 | 1                         | 1001                      |                            | Current Assets                                | N  |
| 0000           | 01                 | 1                         | 1100                      |                            | Cash                                          | N  |
| 000            | 01                 | 1                         | 1105                      |                            | Petty Cash                                    |    |
| 0000           | 01                 | 1                         | 1110                      |                            | Cash in Banks                                 | N  |
| 000            | 01                 | 1                         | 1110                      | AUTOBKST                   | Auto Bank Statement Bank                      |    |
| 000            | 01                 | 1                         | 1110                      | AUTOBST1                   | Auto Bank Statement 1                         |    |
| 000            | 01                 | 1                         | 1110                      | AUTOBST2                   | Auto Bank Statement2                          |    |
| 0000           | 01                 | 1                         | 1110                      | AUTOBST3                   | Auto Bank Statement3                          |    |
| 000            | 01                 | 1                         | 1110                      | BA                         | Bank of America                               |    |
| 0000           | 01                 | 1                         | 1110                      | BEAR                       | Bear Creek National Bank                      |    |
| 0000           | 01                 | 1                         | 1110                      | CANADA                     | Canadian National Bank                        |    |
| 0000           | 01                 | 1                         | 1110                      | СІТІ                       | CITI Bank                                     |    |
| 0000           | 01                 | 1                         | 1110                      | FIB                        | First Interstate Bank                         |    |
| 0000<br>Record | 01<br>ds: 1000   1 | 1<br>1000 Records fetched | 1110<br>in 3.316 secs. Wa | FIB<br>rning: Records limi | First Interstate Bank<br>ted to Max. Records. |    |

## Commands

The Find command finds lookup data based on the criteria in the search fields. Some Lookup Forms restrict wide open searches, so you have to enter data in at least one search field to find lookup data.

The Select command selects the lookup data and places it in the selected cell. You can also select the data by double-clicking the record in the grid.

The Close command closes the form (without selecting any data).

## **Search Fields**

Search fields allow you to enter search criteria. Search Fields may have one or more of the following features:

### **Multiple Values**

Enter multiple values by separating them with a comma. If the field supports multiple values, a "," icon is displayed next to the field (when you tab out of it).

| Object Account | 1000, 1100, 1500 | 0 |
|----------------|------------------|---|
| _              |                  |   |

### Ranges

Enter ranges by separating the "from" and "to" values by a hyphen (-). If the field supports ranges, a "-" icon is displayed next to the field (when you tab out of it)..

| Object Account | 1000 - 2000 | • |
|----------------|-------------|---|
| _              |             |   |

## Wild Card

Enter \* to specify a wild card. If the field supports wild cards values, a "\*" icon is displayed next to the field (when you tab out of it).

| Object Account | 1000* | • |
|----------------|-------|---|
| _              |       | _ |

Note: If a field does not support any of the following features, no icon will be displayed next to it. That is your visual cue to indicate that the feature is not supported. If a field supports multiple features, multiple icons will be displayed next to it.

## Lookup Data

Lookup Data is displayed in the grid if matching records are found. You can sort the data by clicking the column header.

Note: For performance reasons, the number of fetched records is usually limited to 1000. This number can be changed by request.

## **Status Messages**

Status Messages are displayed on the bottom of the form. The messages include:

- Max. Records: This is the maximum number of records that will be fetched by the lookup. For
  performance reasons, this number is usually limited to 1000. This number can be changed by
  request.
- Records Fetched: This is the number of records that are currently in the grid. This message is displayed when one or more matching records are found.
- Warning Message: This message is displayed when the number of records in the grid matches the maximum number of records. Narrow your search criteria to limit the records.

## **Dependent Lookups**

In some cases, the lookup depends on other values in the upload sheet. For example, the Subledger lookup depends on the value of the Subledger Type. To display the lookup form for dependent lookups:

- Verify that the dependent field is on the upload sheet.
- Enter a valid value in the dependent field.
- Use the Lookup command (or right-click and select Lookup)

| Ι | SublLedger<br>Type |     | SubLedger                                                                                                    |
|---|--------------------|-----|----------------------------------------------------------------------------------------------------|
|   |                    |     | Calibri $\cdot$ 11 $\cdot$ $A^{*}$ $A^{*}$ \$ $\cdot$ % , $\Box$                                                                                                    |
|   | Α                  | 500 | $\mathbf{B}  I \equiv \underline{\diamond} \star \underline{\mathbf{A}} \star \underline{\mathbf{A}} \star \mathbf{B} \star \mathbf{\bullet} \overset{\bullet,0}{\ldots} \overset{\bullet,0}{\star} \checkmark \mathbf{\bullet} \overset{\bullet,0}{\ast} \checkmark \mathbf{\bullet} \overset{\bullet,0}{\ast} \checkmark \mathbf{\bullet} \overset{\bullet,0}{\ast} \checkmark \mathbf{\bullet} \overset{\bullet,0}{\ast} \checkmark \mathbf{\bullet} \overset{\bullet,0}{\ast} \checkmark \mathbf{\bullet} \overset{\bullet,0}{\ast} \overset{\bullet,0}{\ast} $ |
|   | А                  |     | Lookup                                                                                                    |
|   |                    |     | 👗 Cut                                                                                                    |

| SublLedger<br>Type | SubLedger                        | Remark | Reference    |
|--------------------|----------------------------------|--------|--------------|
| 7                  | 500                              | asíd   | asidada      |
| 4                  | Close                            |        | - <u>.</u> . |
|                    | Address Number                   |        | 1            |
|                    | Name<br>Search Type              |        |              |
|                    | Sbl. Address<br>Inactive? Number | Name   | Туре         |

Note: Lookups may not be configured for all dependent field values. If it is not configured, a message is displayed.

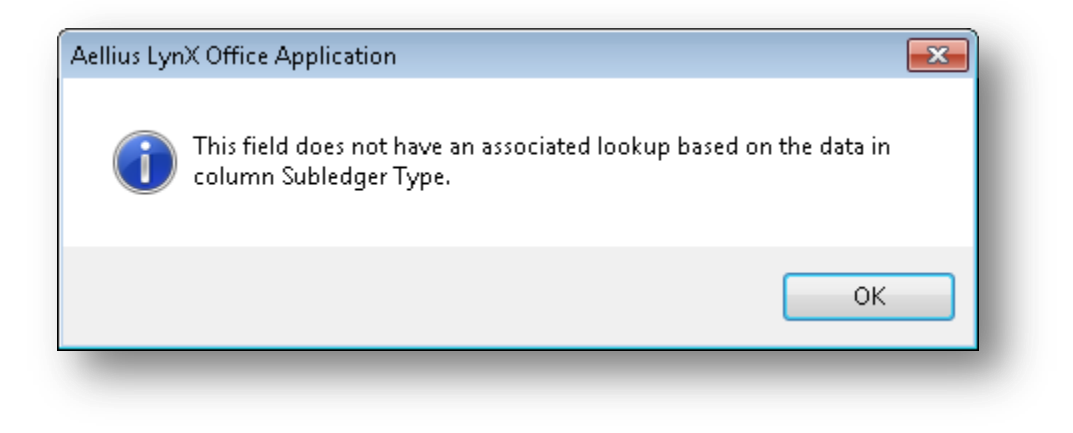